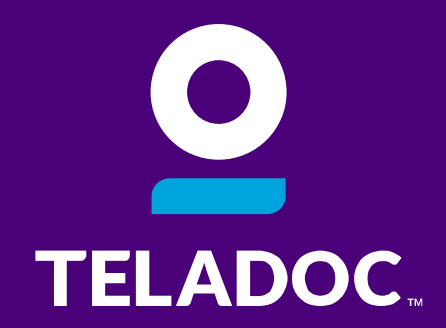

## Member Site Overview

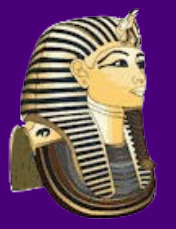

ATTENTION - Egyptian Trust Participants

Look for special instructions in this document for Egyptian Trust members.

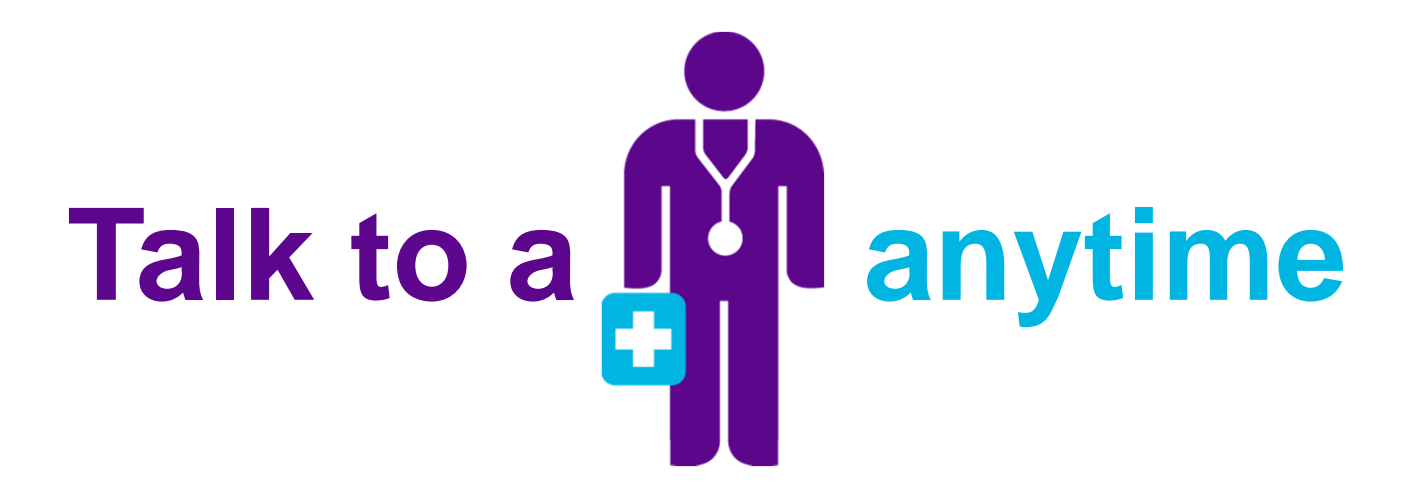

Teladoc<sup>®</sup> is a national network of U.S. board-certified doctors available on-demand 24/7/365 to diagnose, treat and prescribe medication, if necessary, for many of your medical issues. It's quality care when you need it at a price you can afford.

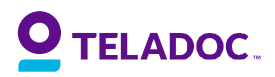

## When can Teladoc be used?

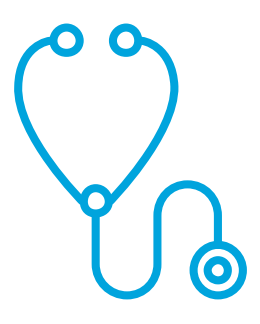

- When the physician is unavailable: no appointments; after hours
- Schedule doesn't permit traveling to see your physician (work, etc.)
- On vacation or a business trip
- For refill of recurring prescription (short term only)
- Geographical barriers (distances to a provider's office)
- Pediatric care for any age

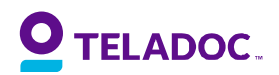

# Effective resolution to a wide range of conditions

#### **Top diagnoses**

- Sinus problems
- Urinary tract infection
- Pink eye
- Bronchitis
- Upper respiratory infection

- Nasal congestion
- Allergies
- Flu
- Cough
- Ear infection

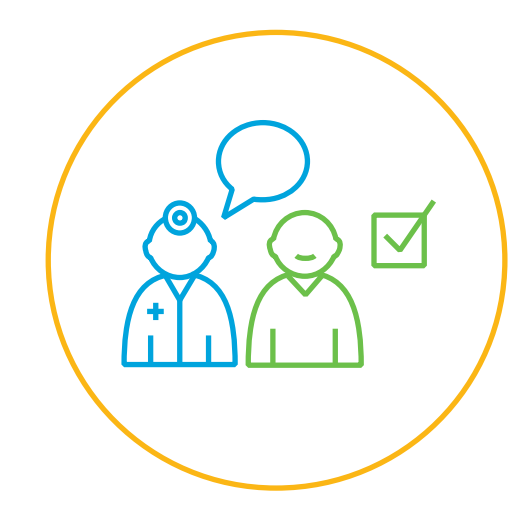

#### **Prescriptions as needed**

- Best practices in prescription management
- Appropriate prescribing following CDC guidelines
- No controlled substances, psychiatric or lifestyle drugs
- 98% generic prescribing rate
- Member convenience through e-prescribing

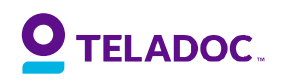

- Bookmark: <u>http://www.teladoc.com/</u>
- Click 'Get started now'

# The right care when you need it most.

Talk to a doctor, therapist, or medical expert approver you are by phone or video.

Get started now

How it works 🗕

#### New To Teladoc?

Teladoc connects you to the right care when you need it most. Talk to a doctor, therapist, or medical expert anywhere you are by phone or video.

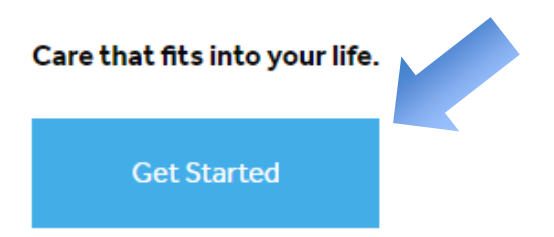

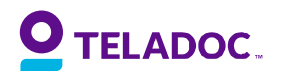

#### Let's begin with a few basics.

| FIRST NAME                                                                                                    |                                                                                                    |                                              | required fields:                                         |
|----------------------------------------------------------------------------------------------------|----------------------------------------------------------------------------------------------------|----------------------------------------------|----------------------------------------------------------|
|                                                                                                    |                                                                                                    |                                              |                                                          |
| LAST NAME                                                                                                    |                                                                                                    |                                              | <ul><li>✓ First Name</li><li>✓ Last Name</li></ul>       |
| EMAIL ADDRESS                                                                                                    |                                                                                                    |                                              | ✓ Email Address                                          |
| DATE OF BIRTH                                                                                                    | GENDER                                                                                                    | ~                                            | <ul><li>✓ Phone Number</li><li>✓ Date of Birth</li></ul> |
| PHONE NUMBER                                                                                                    | PREFERRED LANGUAGE                                                                                                    | ~                                            |                                                          |
| Do you have a username?                                                                                                    | How did you find out about Teladoc?                                                                                                    | ·····                                        |                                                          |
| <ul> <li>Yes, I know my username</li> <li>No, I don't know my username.</li> </ul>                                                                                            | <ul> <li>My employer or insurance provider offers me access to Te</li> <li>I have a Teladoc Promo or Company Code.</li> <li>I have a Teladoc ID card that shows a website that is differ</li> <li>I'm not sure.</li> </ul> | eladoc.<br>rent from "Teladoc.com." (ex: Tel | adoc.com/somethingelse)                                  |
|                                                                                                    | Who is your employer or insurance provider?                                                                                                    | I cannot find my emp                         | loyer or insurance provider.                             |
| Note: Egyptian Trust participants do                                                                                                    | COMPANY NAME                                                                                                    | No problem. Just call assistance.            | 1-800-Teladoc (835-2362) for                             |
| not need to select an employer or<br>insurance provider. Click "Continue"<br>and your district name should auto-fill.<br>Call 1-800-Doc-Consult (362-2667) for<br>assistance. |                                                                                                    | L                                            |                                                          |
| <b>O</b> TELADOC.                                                                                                    | CANCEL                                                                                                    |                                              | continue ><br>d. 6                                       |

Complete the

| My Contact Information                                |                                                                                                    | Enter personal                            |           |
|-------------------------------------------------------|----------------------------------------------------------------------------------------------------|-------------------------------------------|-----------|
| PRIMARY PHONE                                         | EXT                                                                                                    | information                               |           |
| PRIMARY PHONE TYPE                                    |                                                                                                    | Additional Person                         | al        |
| Home                                                  | ~                                                                                                    | Information will be<br>entered on this so | e<br>reen |
| SECONDARY PHONE                                       | EXT                                                                                                    | been verified.                            | y has     |
| SECONDARY PHONE TYPE                                  | How would you like to receive communications from Teladoc?                                                                                                    | _                                         |           |
| <ul> <li>Hearing Impaired (Relay Required)</li> </ul> | <ul> <li>✓ Phone</li> <li>✓ Text</li> <li>✓ Email</li> </ul>                                                                                                    |                                           |           |
| EMAIL                                                 | <ul> <li>Send me promotional communications from my organization</li> <li>Update me on ways I can use Teladoc</li> <li>* Message and data rates may apply</li> </ul> | n and Teladoc                             |           |
|                                                       | Residence Address                                                                                                    | Mailing Address                           |           |
| CONFIRM EMAIL                                         |                                                                                                    | Same as Residence Address                 |           |
|                                                       | STREET 1                                                                                                    | STREET 1                                  |           |
|                                                       | STREET 2                                                                                                    | STREET 2                                  |           |
|                                                       | CITY                                                                                                    | CITY                                      |           |
|                                                       | STATE Select state V                                                                                                    | STATE Select state V                      |           |
| <b>O</b> TELADOC.                                     | ZIP                                                                                                    | ZIP                                       | 7         |
|                                                       |                                                                                                    |                                           | -         |

| ogin Information  |                                                                                                    | Enter personal information                                                                                                    |
|-------------------|----------------------------------------------------------------------------------------------------|----------------------------------------------------------------------------------------------------|
| USERNAME          | Your password must follow the guidelines below     8-20 characters long                                                                                                    | <ul> <li>The member's username<br/>and password are created<br/>during this step. Please<br/>maintain record of this<br/>information for future</li> </ul> |
| PASSWORD          | <ul> <li>Contain at least one number and at least one letter</li> <li>Use only numbers, letters, and standard symbols<br/>(standard symbols are limited to ! @ # \$% ^ &amp;*)</li> <li>Cannot contain your username, the word "Teladoc"</li> </ul>                                                                                                    |                                                                                                    |
| CONFIRM PASSWORD  |                                                                                                    | access.                                                                                                    |
| SECURITY QUESTION | My Electronic Signature                                                                                                    |                                                                                                    |
| Select            | By clicking "Set up my account" below. you are agreeing to use your First Name and Last Name as you<br>the electronic equivalent of your hand-written signature.                                                                                                    | ir electronic signature, which is                                                                                                    |
| SECURITY ANSWER   | FIRST NAME                                                                                                    |                                                                                                    |
|                   | LAST NAME ()                                                                                                    |                                                                                                    |
|                   | I certify that I have read and understand the Terms and Conditions and Privacy Policy                                                                                                    |                                                                                                    |
|                   | By checking this box, I acknowledge and agree that complete and accurate health information mu<br>for my medical care. Therefore, I authorize Teladoc to release health information to my family phy:<br>me or my health plan. referring physician or agency(ies) in order to facilitate continuity of care. I un<br>information shared with health care professionals as a result of this authorization will remain confi<br>authorization shall remain valid for so long as I am a member of Teladoc. | ist be readily available<br>sician designated by<br>iderstand that the<br>idential. This                                                                   |
|                   | I have reviewed the information above and it is correct. (Once you click "Set up my account", your                                                                                                    | Teladoc account will                                                                                                    |

8

SET UP MY ACCOUNT

#### Click 'Visit Homepage'

1. Check Eligibility > 2. Enter Account Information > 3. Next Steps

#### , your account has been created!

Want to request a visit? A Teladoc provider is ready to chat. Just so you know, you'll need to complete your medical history first.

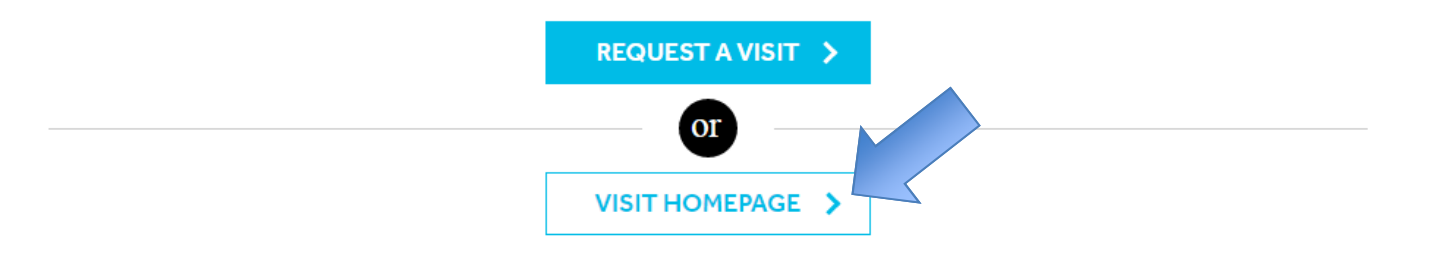

#### Select Your name from the drop down

#### **Click 'Update Medical History'**

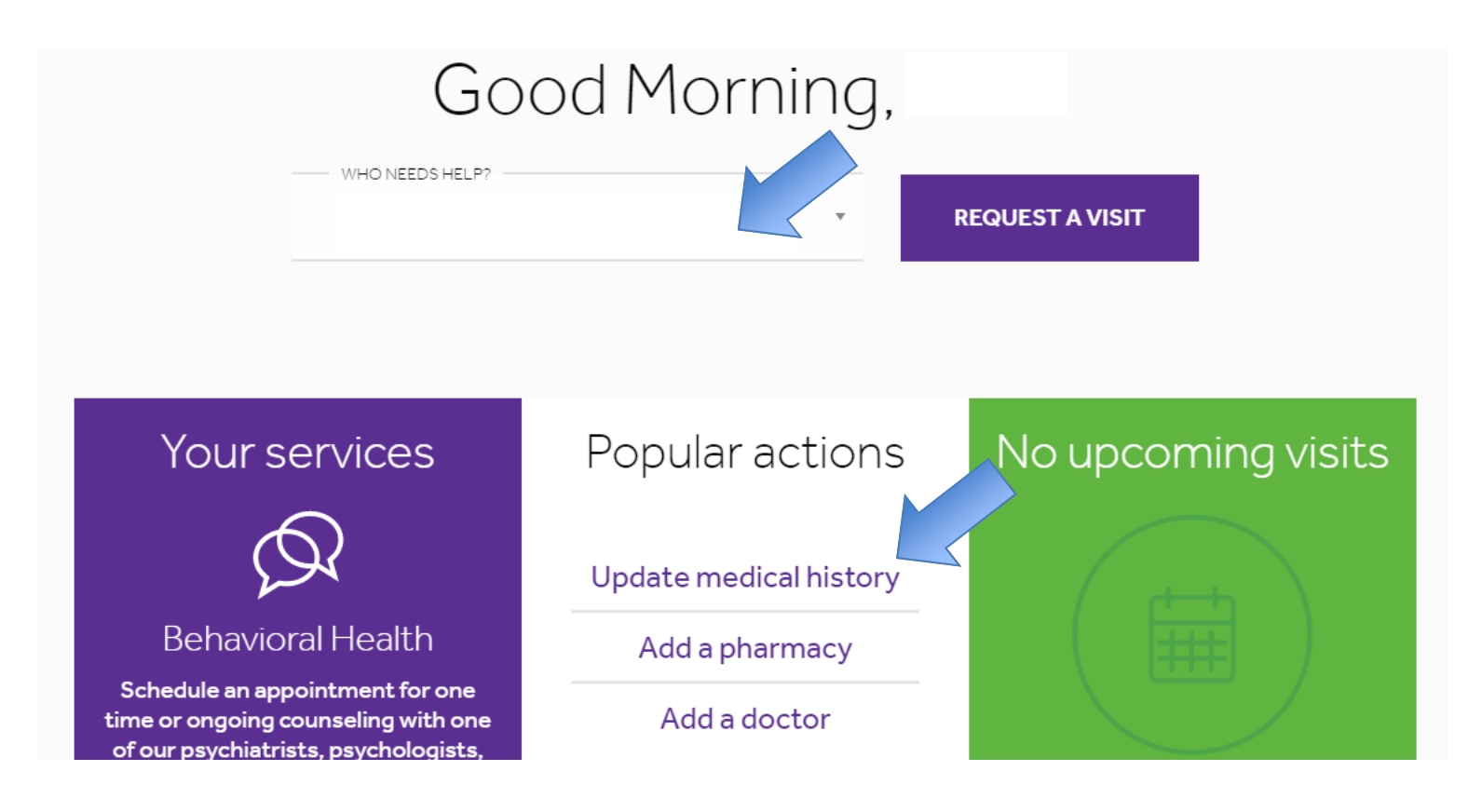

## Enter My Medical History

#### Complete Medical History

- The Yes/No questions default to 'No' for ease of entry. Any question in which 'yes' is answered, we ask if the condition is current.
- All medical information provided becomes a part of the member's electronic health record.
- The information can be updated at any time to reflect the most up to date information possible for our physicians.

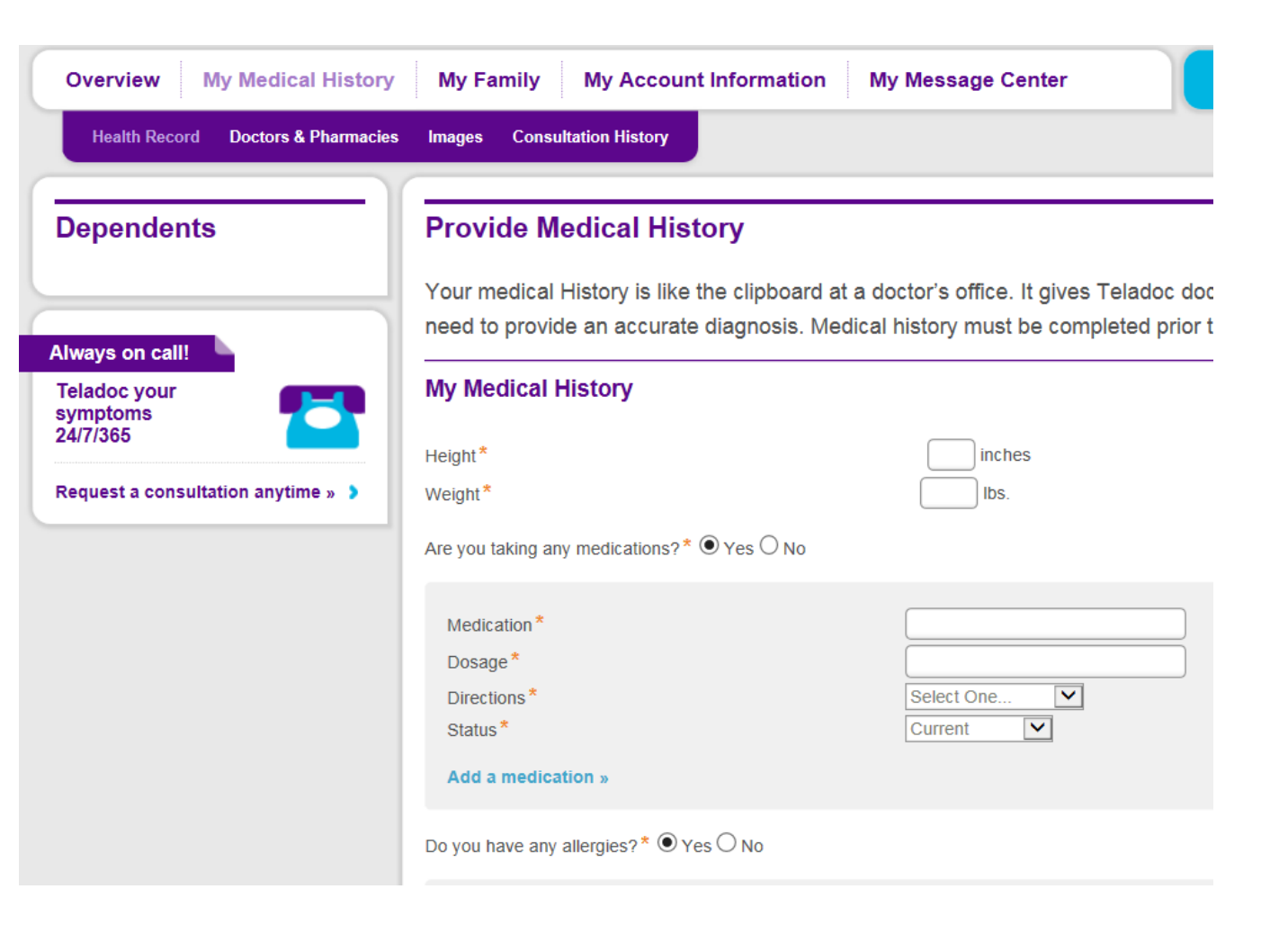

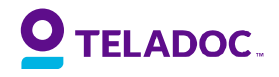

## **PCP & Pharmacies**

Click 'Medical Info'

#### **Click 'Doctors & Pharmacies'**

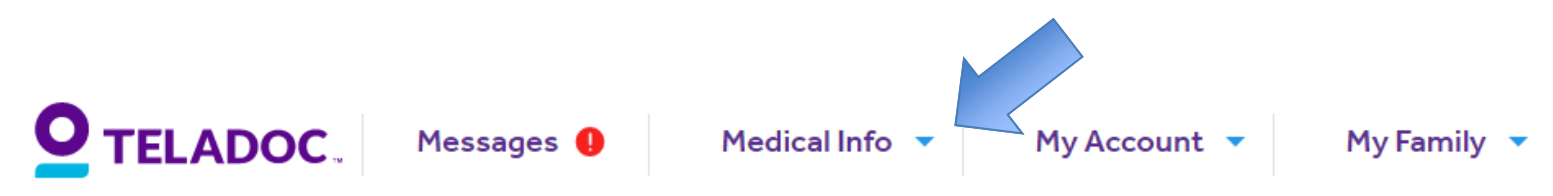

Add your primary care physician and pharmacy of choice

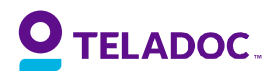

## **Adding Dependent**

#### Click 'My Family' Then Click "My Dependents"

- Dependents less than 18 are managed by the primary member on the account. The primary member is responsible for completing the medical information for the minors before a consultation for them can be requested.
- Adult dependents added will be emailed login information to set up and complete their medical history.
  - Once the primary account holder has registered and is logged in to their account, they will need to hover over the option "My Family" on the top toolbar. Then click on "My Dependents" on the drop-down.

| n the next screen there is an opti | on "Add New Dependent"                                                              |
|------------------------------------|-------------------------------------------------------------------------------------|
| 1y Family                          | Adult dependents must log in to their own account to complete their medical history |
|                                    | disclosure or update their personal                                                 |

- Follow the prompts and fill out the information for each dependent.
- The primary account holder will be able to register their minor dependents once they have been added, but any dependent 18+ will have to register their own account once the primary member has added them. This is due to HIPAA regulations.

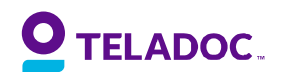

## **Personal Details**

#### View/update your personal account details anytime

- Click on "My Account"
- Click on "Personal Details"
  - Edit accordingly

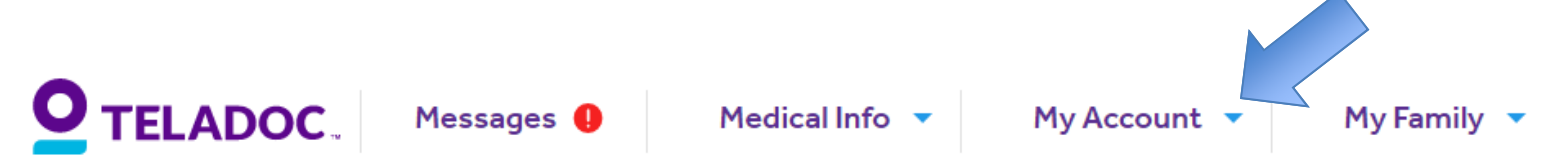

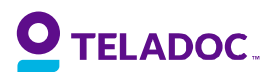

## Billing

The member's • specific price structure will be displayed.

The member • has the option to add a credit card to their account

| Billing Information                                                                                                 |                                                                                     |
|----------------------------------------------------------------------------------------------------|-------------------------------------------------------------------------------------|
| My Billing Details                                                                                                  |                                                                                     |
| Credit Card Details                                                                                                 |                                                                                     |
| The credit card information entered will be securely sa<br>the credit card information stored, you may delete it in | aved to your account for future use. If you do not want<br>n your account settings. |
| First Name: *                                                                                                    |                                                                                     |
| Last Name: *                                                                                                    |                                                                                     |
| Card Type: *                                                                                                    | V                                                                                   |
| Card Number:*                                                                                                    |                                                                                     |
| Expiration Month*                                                                                                   | V                                                                                   |
| Expiration Year *                                                                                                   | <b>.</b>                                                                            |

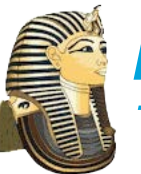

Note: Egyptian Trust members can <u>bypass this step</u> as you will receive Teladoc services free of charge.

#### 

# Requesting a Visit

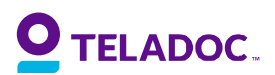

©2015 Teladoc, Inc. All rights reserved. 16

## **Requesting a Consult**

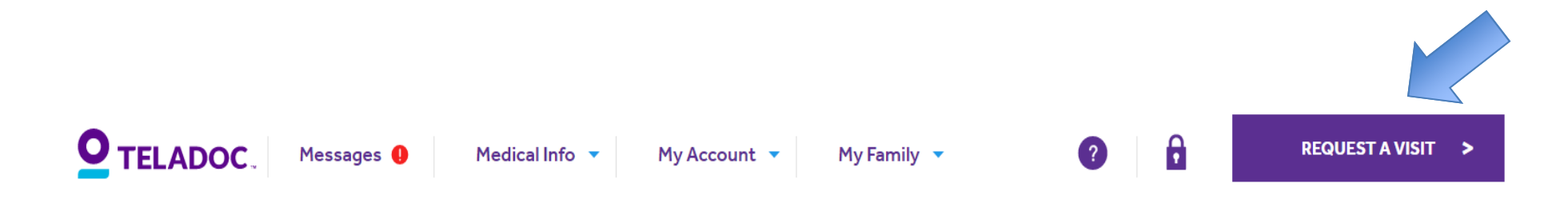

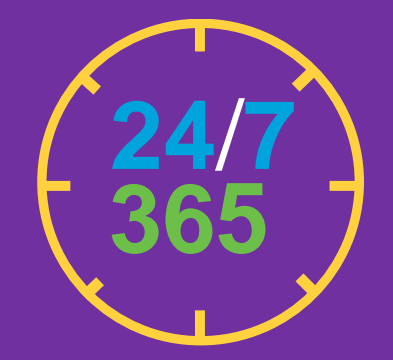

From any page within the member's account, click the **purple Request a Visit button** in the upper right corner

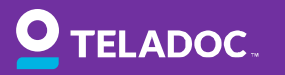

## **Provide Consultation Details**

#### Select the member the visit is for

- For minors, a section will appear requiring selection of the adult authorized to be on the phone during the consult.
- An adult is required to be on the phone during the consult for any minor under 18
- Select the state in which the member is located. This will expand for product selection (ex. General Medical, Derm)
- Once selected the option for phone or video will appear. Then the option for "as soon as possible" or "scheduled:
- Image Upload option if desired
- Select the phone number the physician will use to contact the member
- Enter any necessary notes for the physician (ex: ask for room 515)
- Determine whether you want a copy of your consult to go to your PCP
- Select your Pharmacy

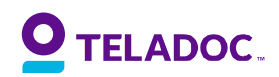

## **Confirm Billing Information**

| 1. Consult Details > 2. Billing Information > 3. Review & Submit |          |
|------------------------------------------------------------------|----------|
| Confirm Billing Information<br>Your total consult fee is \$0.00. |          |
| « PREVIOUS                                                       | CONTINUE |

If you have a visit fee, then you will need to select how you plan on paying for the visit. Billing options will display including credit card and PayPal.

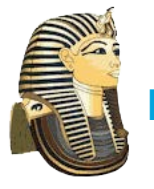

Note: <u>Egyptian Trust participants</u> will receive Teladoc services free of charge.

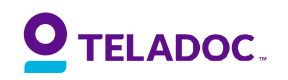

## **Review and Submit**

- Review your information to make sure it is accurate and then click "Submit"
  - You will receive a confirmation page with a confirmation #. Please keep this for your records in the event you need to contact Member Services regarding your visit.
- A physician will then contact you at the number you provided during the visit request.

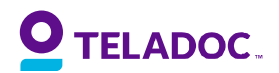

# Thank you

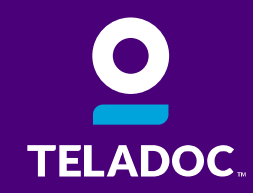